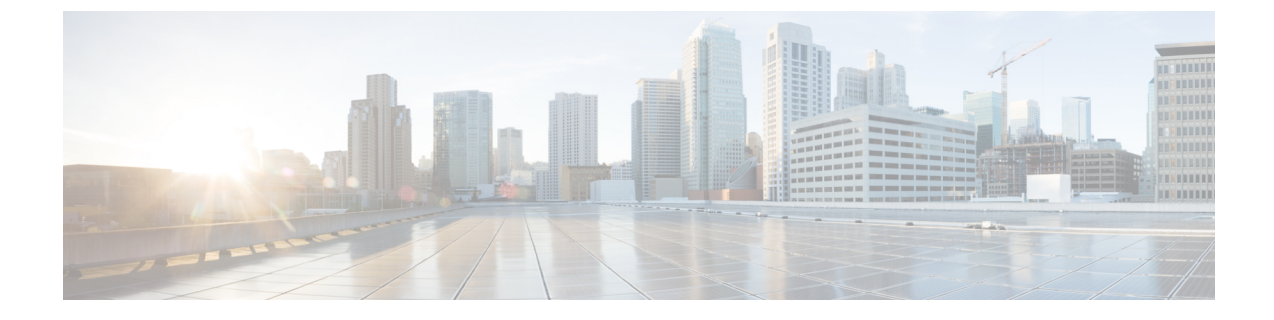

# Uploading the Cisco MSE/CMX ISO Image to the Cisco MSE 3365/Cisco CMX 3375

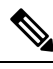

- **Note** Make sure the Serial over Lan (SoL) functionality is enabled on the Cisco Unified Communication System (UCS). To enable SoL on the Cisco UCS server, use the **set enabled yes** command. For more information on enabling SoL, refer to the Cisco UCS documentation on Cisco.com.
  - Uploading Cisco CMX ISO Image to Cisco CMX 3375 Using Newer CIMC Versions, on page 1
  - Uploading the Cisco CMX/MSE ISO Image to the Cisco MSE 3365 Using Newer CIMC Versions, on page 6
  - Uploading the Cisco CMX/MSE ISO Image to the Cisco MSE 3365 Using Older CIMC Versions, on page 12

### Uploading Cisco CMX ISO Image to Cisco CMX 3375 Using Newer CIMC Versions

The Cisco CMX 3375 Appliance requires Cisco CMX Release 10.5.1 or later. Minimal configuration is done for the Cisco CMX as part of installation using the console. For hardware and software installation information, see the Cisco 3375 Appliance for Cisco Connected Mobile Experiences Installation Guide at: https://www.cisco.com/c/en/us/support/wireless/connected-mobile-experiences/ products-installation-guides-list.html

- Step 1 Download the Cisco CMX 10.5.1 image from Download Software on cisco.com.
- **Step 2** Power up the Cisco CMX 3375 appliance and configure the CIMC IP Address and user credentials.
- **Step 3** Log in to CIMC IP using Internert Explorer.
- **Step 4** In the left pane, click **Menu > Compute > BIOS**.
- **Step 5** From the **Configured Boot Mode** drop-down list, choose **Legacy**.

#### Figure 1: BIOS Configured Boot Mode

| <b>≁ dudu</b> Ci                                                 | isco Integrated Management (               | Controller                 | ÷ 🗹 1                           | admin@XXXXXXXXXXX - cmx-3375-4 🌣 |  |  |  |
|------------------------------------------------------------------|--------------------------------------------|----------------------------|---------------------------------|----------------------------------|--|--|--|
| 角 / Chassis / S                                                  | ummary ★                                   | Refresh   H                | Host Power   Launch KVM   Ping  | CIMC Reboot   Locator LED   🚱 🚯  |  |  |  |
| Server Propert                                                   | ties                                       | Cisco Integrated M         | anagement Controller            | (Cisco IMC) Information          |  |  |  |
| Product Name:                                                    |                                            | Hostname:                  | cmx-3375-4                      |                                  |  |  |  |
| Serial Number:                                                   | WZP22210MYV                                | IP Address:                | 172.19.28.202                   |                                  |  |  |  |
| PID:                                                             | AIR-CMX-3375-K9                            | MAC Address:               | 70:0F:6A:ED:7A:B8               |                                  |  |  |  |
| UUID:                                                            | E7D5746A-F059-4E89-B071-98200B90141        | IC Firmware Version:       | 3.1(3a)                         |                                  |  |  |  |
| BIOS Version:                                                    | C220M5.3.1.3c.0.0307181404                 | Current Time (UTC):        | Wed Jan 30 03:13:07 2019        |                                  |  |  |  |
| Description:                                                     |                                            | Local Time:                | Wed Jan 30 03:13:07 2019 UTC +0 | 0000                             |  |  |  |
| Asset Tag:                                                       | Unknown                                    | Timezone:                  | UTC                             | Select Timezone                  |  |  |  |
| Chassis Status<br>Power State: On<br>Overall Server Status: Good |                                            | Server Utilization         |                                 | Overall Utilization (%)          |  |  |  |
| Overall DIMM S Power Sup                                         | Status: Sood<br>oplies: Good<br>Fans: Good | 80<br>70<br>60<br>50<br>40 |                                 | Memory Utilization (%)           |  |  |  |
|                                                                  |                                            |                            |                                 | Save Changes Reset Values        |  |  |  |

- **Step 6** Follow the on screen instruction to reboot the system.
- Step 7 Click Configure Boot Order.
- **Step 8** In the **Configure Boot Order** window, click **Advanced** tab.
- Step 9 Click Add Virtual Media.
- **Step 10** Enter a name for the new virtual media.
- **Step 11** From the **Sub Type** drop-down list, choose **KVM MAPPED DVD**.
- Step 12 Click Save Changes.

The new virtual media is created and enabled.

- **Step 13** Use IE and open KVM. We recommend that you use JAVA Based KVM on IE or Firefox for more consistent results.
- Step 14 Click Virtual Media > Activate Virtual Devices.

Figure 2: Activate Virtual Devices

| ului<br>cisc | Cisco Integrated Mar                                              | nagement Controller                                                                                                    | admin@ <b>100000038009</b> - C2 |
|--------------|-------------------------------------------------------------------|----------------------------------------------------------------------------------------------------|---------------------------------|
| File         | View Macros Tools Power B<br>************************************ | oot Device Virtual Media Help<br>Create Image<br>Activate Virtual Devices<br>pt partition of the disk ? [y/N]: N<br>ete.<br>htinue CMX configuration |                                 |
|              |                                                                   |                                                                                                    |                                 |

**Step 15** Click Map CD/DVD and select image from your local folder.

| Figure 3: | Virtual | Media - | Cisco | СМХ |
|-----------|---------|---------|-------|-----|
|-----------|---------|---------|-------|-----|

| Cisco Integrated Managemer               | nt Controller                             | admin@ XXXXXXXXXXX C220-WZP2211154D | ₽ |
|------------------------------------------|-------------------------------------------|-------------------------------------|---|
| File View Macros Tools Power Boot Device | √irtual Media Help                        | A 1                                 | S |
|                                          | Create Image                              |                                     |   |
|                                          | Activate Virtual Devices                  |                                     |   |
|                                          | CISCO_CMX-10.6.0-167.iso Mapped to CD/DVD |                                     |   |
|                                          | Map Removable Disk                        |                                     |   |
|                                          | Map Floppy Disk                           |                                     |   |
|                                          | No Signal                                 |                                     |   |

**Step 16** Select the Boot Device the name given in step 10.

| Cisco Integrated Management Controller                                                      | admin@ 10020202000 - C220-WZP2211154D 🌼 |
|---------------------------------------------------------------------------------------------|-----------------------------------------|
| File View Macros Tools Power Boot Device Virtual Me ia Help<br>No Override<br>KVM_MappedDVD | A 1 S                                   |
| No Signal                                                                                   |                                         |

#### Figure 4: Boot Device

**Step 17** In the KVM, use the **Power** option to power on the Cisco CMX 3375 Appliance.

| Cisco Integra          | ted Management Controlle        | er        | admin@ <b>XXXXXXXXXXX</b> - C220-WZP2 | 211154D | ₽ |
|------------------------|---------------------------------|-----------|---------------------------------------|---------|---|
| File View Macros Tools | Power Boot Device Virtual Media | lelp      | A                                     | 1       |   |
|                        | Power On System                 |           |                                       |         |   |
|                        | Power Off System                |           |                                       |         |   |
|                        | Reset System (warm boot)        |           |                                       |         |   |
|                        | Power Cycle System (cold boot)  |           |                                       |         |   |
|                        |                                 |           |                                       |         |   |
|                        |                                 |           |                                       |         |   |
|                        |                                 |           |                                       |         |   |
|                        |                                 |           |                                       |         |   |
|                        |                                 | No Signal |                                       |         |   |
|                        |                                 |           |                                       |         |   |
|                        |                                 |           |                                       |         |   |
|                        |                                 |           |                                       |         |   |
|                        |                                 |           |                                       |         |   |
|                        |                                 |           |                                       |         |   |
|                        |                                 |           |                                       |         |   |

#### Figure 5: Boot Device > Power On System

- **Step 18** After the appliance is rebooted, press **F6** to enter **Boot Menu**.
- **Step 19** Select Cisco vKVM Mapped DVD.
- Step 20 Select Install using Current Console as the install method.
- Step 21 Click Proceed with install. Wait for 20 to 30 minutes for copying CMX file.

The system is rebooted after the file is copied. The system is loaded with Centos 7. Cisco CMX welcome window is displayed.

#### What to do next

For more information about configuring Cisco CMX, see Configuring Cisco CMX Release 10.5.x and Later.

## Uploading the Cisco CMX/MSE ISO Image to the Cisco MSE 3365 Using Newer CIMC Versions

MSE 3365 Software Reset is a process used to load the MSE 3365 with a required image (MSE 8.x, or CMX 10.x). The MSE 3365 is a UCS-based device, and can be accessed through the Cisco Integrated Management Controller (CIMC) interface.

#### Before you begin

Java Version 1.6.0.14 must be installed on the client machine used to access your MSE 3365 device.

- Step 1 Download the Cisco MSE ISO image from the Download Software page on cisco.com.
- **Step 2** Open a browser, and enter the IP address of your device to log in to to the Cisco Integrated Management Controller (CIMC) GUI interface (Address format is https://x.x.x.x).

| →E vilualu<br>cisco C     | isco Integrated Management          | Controller           | ÷ 🗹 1                          | admin@ <b>X80653X53083X</b> - cmx-3375-4 🔅 |
|---------------------------|-------------------------------------|----------------------|--------------------------------|--------------------------------------------|
| A / Chassis / S           | Summary ★                           | Refresh              | Host Power   Launch KVM   Ping | CIMC Reboot   Locator LED                  |
| Server Proper             | ties                                | Cisco Integrated N   | lanagement Controller          | (Cisco IMC) Information                    |
| Product Name:             |                                     | Hostname:            | cmx-3375-4                     |                                            |
| Serial Number:            | WZP22210MYV                         | IP Address:          | 172.19.28.202                  |                                            |
| PID:                      | AIR-CMX-3375-K9                     | MAC Address:         | 70:0F:6A:ED:7A:B8              |                                            |
| UUID:                     | E7D5746A-F059-4E89-B071-98200B90141 | 1C Firmware Version: | 3.1(3a)                        |                                            |
| BIOS Version:             | C220M5.3.1.3c.0.0307181404          | Current Time (UTC):  | Wed Jan 30 03:13:07 2019       |                                            |
| Description:              |                                     | Local Time:          | Wed Jan 30 03:13:07 2019 UTC + | 0000                                       |
| Asset Tag:                | Unknown                             | Timezone:            | UTC                            | Select Timezone                            |
| Chassis Status            | S<br>State: On                      | Server Utilization   |                                |                                            |
| Overall Server            | Status: 🗹 Good                      | 100 ]                |                                | Ouerall LIPEration (%)                     |
| Tempe                     | rature: 🗹 Good                      | 90                   |                                | CPU Utilization (%)                        |
| Overall DIMM Status: Good |                                     | - 08                 |                                | Memory Utilization (%)                     |
| Power Supplies: Sood      |                                     | 70                   |                                | IO Utilization (%)                         |
|                           | Fans: 🗹 Good                        | 50 -                 |                                |                                            |
| Locato                    |                                     | 40                   |                                |                                            |
| C.                        |                                     |                      |                                | Save Changes Reset Values                  |

- Step 3Click Server and in the Server Summary page, click Launch KVM Console and click OK.<br/>A mini executable file is downloaded.
- **Step 4** Open the file using javaws.exe from the bin folder of your Java installation. If a security error prevents you from installing the file, add the URL of the CIMC to the list of exception sites, using the steps below.
  - a) Choose Control Panel > Programs > Java.
  - b) Choose Security > Edit Site List > Add and add the CIMC URL.
  - c) Click OK.
  - The installation is initiated.
- **Step 5** In the KVM Console window that is displayed after the installation, click the **Virtual Media** tab.

Figure 6: Cisco Integrated Management Controller Interface

#### Figure 7: KVM Console

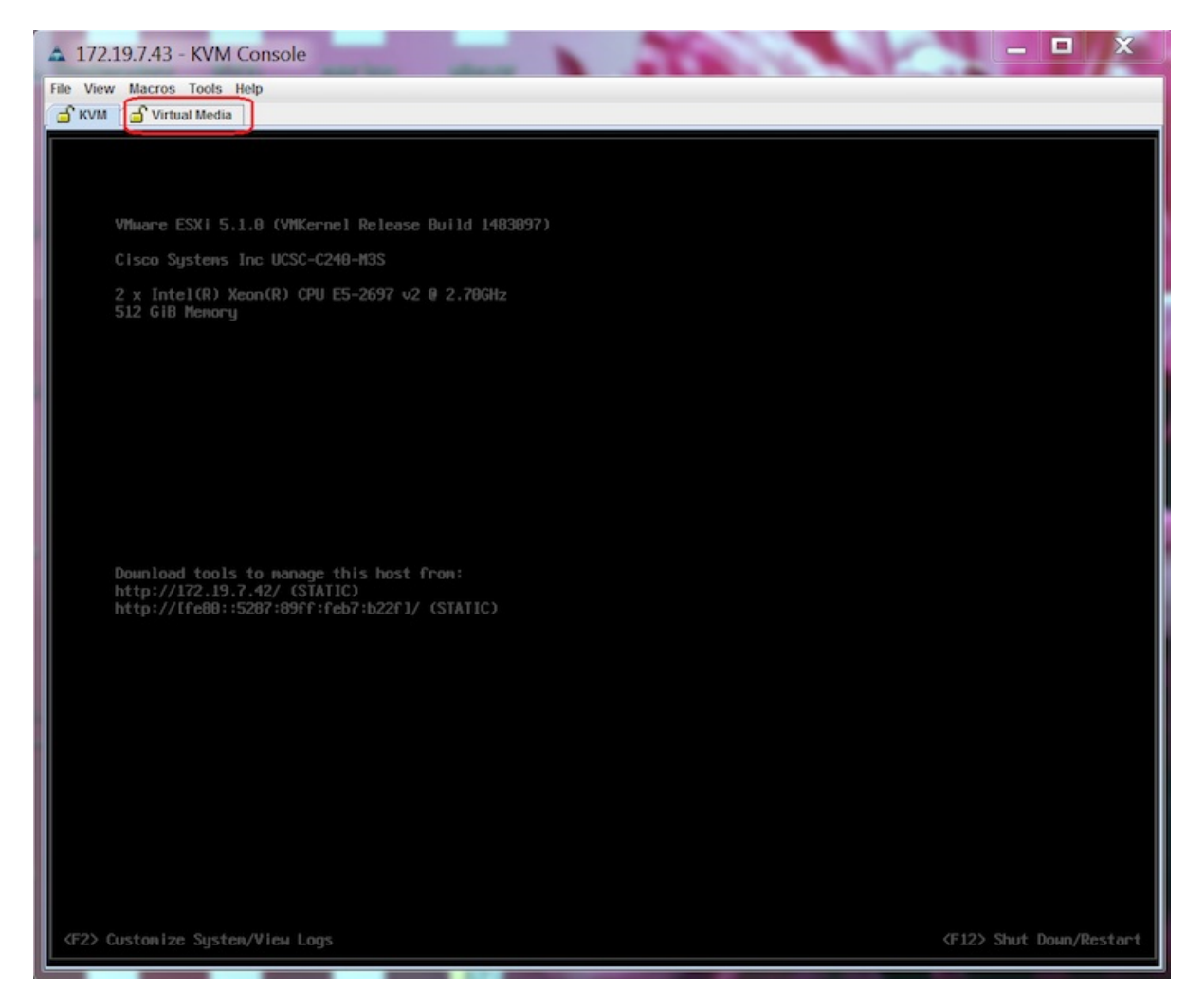

**Step 6** In the **Virtual Media** window that is displayed, choose **Activate Virtual Devices > Select ''Map CD/DVD**. Browse and select the downloaded MSE image.

| Figure | 8: | ISO | Image | Sel | ected |
|--------|----|-----|-------|-----|-------|
|        |    |     |       |     |       |

| ×_ |      |          | ~        |         |       |                 |                                                       |          |         |            |     |
|----|------|----------|----------|---------|-------|-----------------|-------------------------------------------------------|----------|---------|------------|-----|
|    | 10   | .154.80. | 23 - KVM | Console |       |                 |                                                       |          |         |            | ×   |
|    | File | View     | Macros   | Tools   | Power | Virtual Media   | lelp                                                  |          |         |            |     |
|    |      |          |          |         |       | Create Imag     | e                                                     |          |         |            |     |
|    |      |          |          |         |       | 🖌 Activate Virt | ual Devices                                           |          |         |            |     |
|    |      |          |          |         |       | CISCO-MSE       | L-K9-8-0-110-10-64bit-MSE-3365-only.iso Mapped to CD/ | DVD      |         |            |     |
| ľ  | le I | come     | to       | Red     | Hat E | Map Remov       | able Disk                                             | _        |         |            |     |
| 1  |      |          |          |         |       | Map Floppy      |                                                       |          |         |            |     |
| 1  |      |          |          |         |       |                 |                                                       |          |         |            |     |
|    |      |          |          |         |       |                 |                                                       |          |         |            |     |
|    |      |          |          |         |       |                 |                                                       |          |         |            |     |
|    |      |          |          |         |       |                 |                                                       |          |         |            |     |
|    |      |          |          |         |       |                 |                                                       |          |         |            |     |
|    |      |          |          |         |       |                 | Post-Installation                                     |          |         |            |     |
|    |      |          |          |         |       | 100             |                                                       |          |         |            |     |
|    |      |          |          |         |       | Runnin          | g post-installation scripts                           |          |         |            |     |
|    |      |          |          |         |       |                 |                                                       |          |         |            |     |
|    |      |          |          |         |       |                 |                                                       |          |         |            |     |
|    |      |          |          |         |       |                 |                                                       |          |         |            |     |
|    |      |          |          |         |       |                 |                                                       |          |         |            |     |
|    |      |          |          |         |       |                 |                                                       |          |         |            |     |
|    |      |          |          |         |       |                 |                                                       |          |         |            |     |
|    |      |          |          |         |       |                 |                                                       |          |         |            |     |
|    |      |          |          |         |       |                 |                                                       |          |         |            |     |
|    |      |          |          |         |       |                 |                                                       |          |         |            |     |
|    |      |          |          |         |       |                 |                                                       |          |         |            |     |
|    |      |          |          |         |       |                 |                                                       |          |         |            |     |
|    |      |          |          |         |       |                 |                                                       |          |         |            |     |
|    |      |          |          |         |       |                 |                                                       |          |         |            |     |
|    |      |          |          |         |       |                 | 1                                                     |          |         | 0.000 MF   | 0.0 |
|    |      |          |          |         |       |                 | 10.154.80                                             | 23 admin | 0.6 fps | 0.002 KB/s |     |

The recovery process begins. The Select Install Method window is displayed.

**Step 7** In the **Select Install Method** window that is displayed, choose any of the following options:

• Option 1: Install CMX using Serial—Respond to the prompt to press ENTER by starting an SSH session to the CIMC interface, as the KVM console does not permit you to press ENTER (With CSCuw32543). Use the following commands to initiate the SSH session:

ssh <cimc-ip-address>
connect host

You can see that the image is being copied from CDROM. The process can take up to forty-five minutes to copy.

#### Figure 9: Copying from CDROM

| 2 10.154.80.23 - PuTTY     |                                                                   |           |
|----------------------------|-------------------------------------------------------------------|-----------|
| Board Product Name         | : UCSC-C220-M4S                                                   |           |
| Board Part Number          | : 74-12419-01                                                     |           |
| Board Serial               | : FCH19437X8F                                                     |           |
| FRU File ID                |                                                                   |           |
| Part Number Revision       |                                                                   |           |
| FAB Version                |                                                                   |           |
| VID                        |                                                                   |           |
| Product Hanufacturer       | : Cisco Systems Inc                                               |           |
| Product Name               | : AIR-MSE-3365-K9                                                 |           |
| Product Part/Model Number  | : 74-12502-01                                                     |           |
| Product Version            |                                                                   |           |
| Product Serial             | : FCH1944V269                                                     |           |
| FRU File ID                | : C220M4S                                                         |           |
| Part Number Revision       |                                                                   |           |
| VID                        |                                                                   |           |
| Success in setting for FR  |                                                                   |           |
| UDI PID update complete    |                                                                   |           |
| "Edit grub.conf"           |                                                                   |           |
| "Root drive is UUID=99a9f  | e4b-bdc1-4a8a-b1ab-a449a519343c UUID=99a9fe4b-bdc1-4a8a-b1ab-a449 | a519343c~ |
| Check tmpfs partition befo | pre installation                                                  |           |
| tmpfs 32G                  | D 32G D% /dev/shm                                                 |           |
| Set host name with hostna  | me command                                                        |           |
| Restarting network service | es after setting hostname                                         |           |
| The hostname is: mse-3365  |                                                                   |           |
| Add dummy address in /etc. | /hosts file                                                       |           |
| Check /etc/hosts file      |                                                                   |           |
| 127.0.0.1 localhost loc    | alhost.localdomain localhost4 localhost4.localdomain4             |           |
| ::1 localhost loc          | alhost.localdomain localhost6 localhost6.localdomain6             |           |
| 192.168.253.1 mse-3365 1   | mse-3365.cisco.com                                                |           |
| Copying CISCO-MSE-L-K9-8-  | 0-110-10-64bit.bin.tar.gz from the CDROM. Thu Jan 7 13:51:34 PST  | 2016      |
|                            |                                                                   |           |

Figure 10: Copying Database Files from CDROM

| 10.154.80.23 - PuTTY       |                                                                           | × |
|----------------------------|---------------------------------------------------------------------------|---|
| Board Serial               | : FCH19437X8F                                                             |   |
| FRU File ID                |                                                                           |   |
| Part Number Revision       |                                                                           |   |
| FAB Version                |                                                                           |   |
| VID                        |                                                                           |   |
| 1                          |                                                                           |   |
| Product Manufacturer       | : Cisco Systems Inc                                                       |   |
| Product Name               | : AIR-M3E-3365-K9                                                         |   |
| Product Part/Model Number  | : 74-12502-01                                                             |   |
| Product Version            | : A0                                                                      |   |
| Product Serial             | : FCH1944V269                                                             |   |
| FRU File ID                | : C220H4S                                                                 |   |
| Part Number Revision       | : 00                                                                      |   |
| VID                        | : VU1                                                                     |   |
|                            |                                                                           |   |
| Success in setting for FRM | J ID 2                                                                    |   |
|                            |                                                                           |   |
| UDI DID undere complete    |                                                                           |   |
| "Edit grub.conf"           |                                                                           |   |
| "Root drive is UUID=99a9fs | 4b-bdc1-4a8a-b1ab-a449a519343c UUID=99a9fe4b-bdc1-4a8a-b1ab-a449a519343c″ |   |
| Check tmpfs partition befo | pre installation                                                          |   |
| tmpfs 32G (                | 32G 0% /dev/shm                                                           |   |
| Set host name with hostnam | pe compand                                                                |   |
| Restarting network service | 28 after setting hostname                                                 |   |
| The hostname is: mse-3365. | .cisco.com                                                                |   |
| Add dummy address in /etc/ | /hosts file                                                               |   |
| Check /etc/hosts file      |                                                                           |   |
| 127.0.0.1 localhost loca   | alhost.localdomain localhost4 localhost4.localdomain4                     |   |
| ::1 localhost loca         | alhost.localdomain localhost6 localhost6.localdomain6                     |   |
| 192.168.253.1 mse-3365 m   | nse-3365.cisco.com                                                        |   |
| Copying CISCO-HSE-L-K9-8-0 | 0-110-10-64bit.bin.tar.gz from the CDROM. Thu Jan 7 13:51:34 PST 2016     | = |
|                            |                                                                           |   |
| copying database files fro | an the CDROR. Thu Jan 7 14:09:19 PSI 2016                                 |   |
|                            |                                                                           |   |

• Option 2: Install CMX using current console—The recovery process is initiated using the current console.

**Step 8** Once the image is copied, a silent installation is initiated.

#### Figure 11: Preparing SILENT Mode Installation

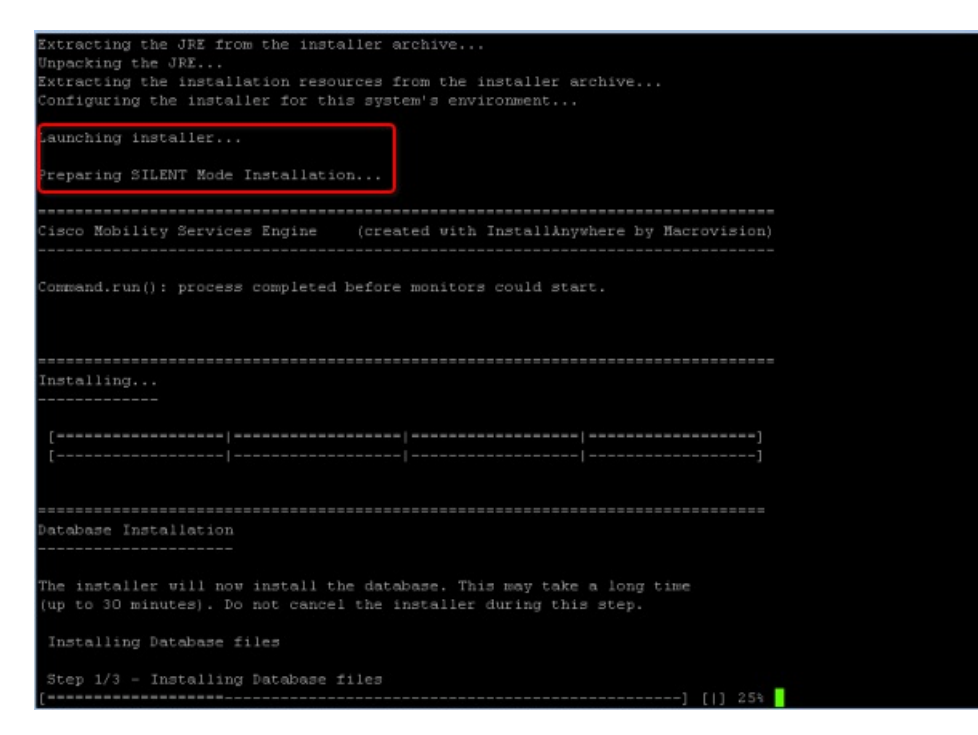

Figure 12: Running Post-Installation Scripts

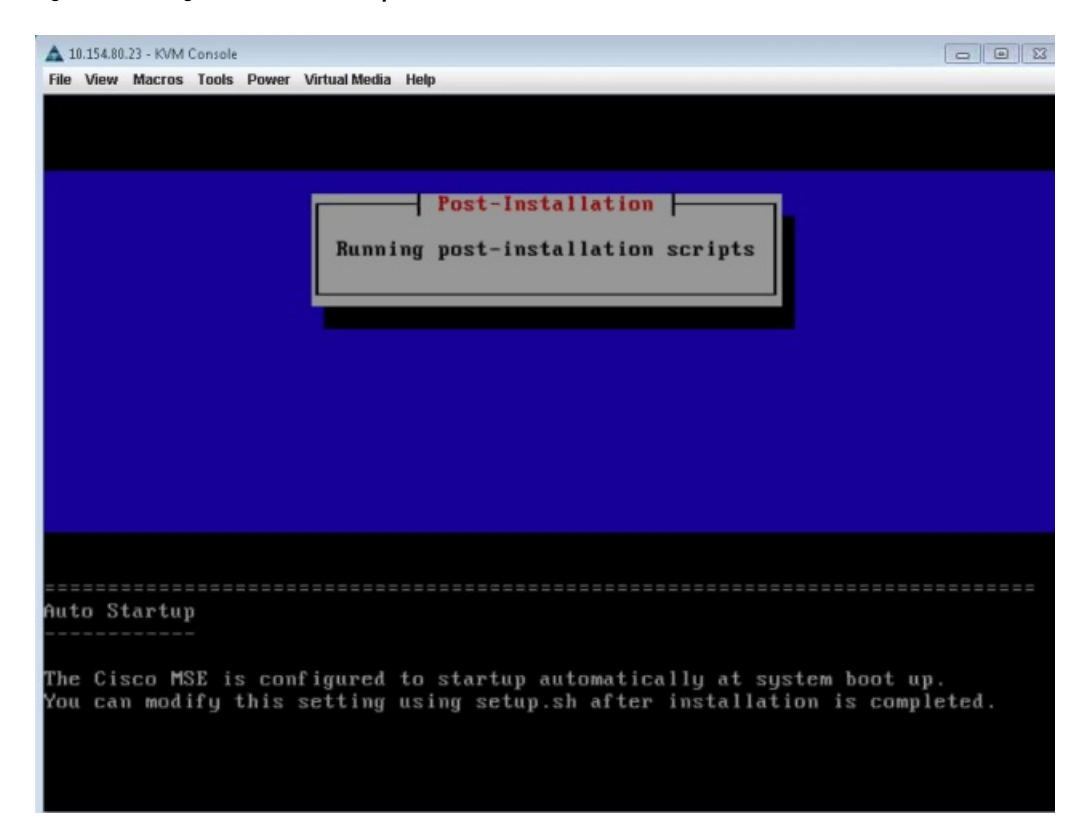

**Step 9** The device boots up with the newly loaded image. The CD/DVD mapping is automatically unchecked. In case it is checked, uncheck the **Activate Virtual Devices** option, so that the BIOS setting is checked for the image copied on the HDD every time it reboots.

| A 1  | 0.154.80. | 23 - KVM | Console |       |               |               | _   |        |              |       |         | 1011       | x  |
|------|-----------|----------|---------|-------|---------------|---------------|-----|--------|--------------|-------|---------|------------|----|
| File | View      | Macros   | Tools   | Power | Virtual Media | Help          | _   |        |              |       |         |            |    |
|      |           |          |         |       | Create Ima    | ge            |     |        |              |       |         |            |    |
|      |           |          |         |       | ✓ Activate Vi | rtual Devices |     |        |              |       |         |            |    |
|      |           |          |         |       | Map CD/DV     | D             |     |        |              |       |         |            |    |
| We l | come      | : to 1   | Red     | Hat E | Map Bemo      | vable Disk    | 101 | ×86_64 |              |       |         |            |    |
|      |           |          |         |       | Map Flopp     |               |     |        |              |       |         |            |    |
|      |           |          |         |       | tool tool to  |               |     |        |              |       |         |            |    |
|      |           |          |         |       |               |               |     |        |              |       |         |            |    |
|      |           |          |         |       |               |               |     |        |              |       |         |            |    |
|      |           |          |         |       |               |               |     |        |              |       |         |            |    |
|      |           |          |         |       |               |               |     |        |              |       |         |            |    |
|      |           |          |         |       |               |               |     |        |              |       |         |            |    |
|      |           |          |         |       |               |               |     |        |              |       |         |            |    |
|      |           |          |         |       |               |               |     |        |              |       |         |            |    |
|      |           |          |         |       |               |               |     |        |              |       |         |            |    |
|      |           |          |         |       |               |               |     |        |              |       |         |            |    |
|      |           |          |         |       |               |               |     |        |              |       |         |            |    |
|      |           |          |         |       |               |               |     |        |              |       |         |            |    |
|      |           |          |         |       |               |               |     |        |              |       |         |            |    |
|      |           |          |         |       |               |               |     |        |              |       |         |            |    |
|      |           |          |         |       |               |               |     |        |              |       |         |            |    |
|      |           |          |         |       |               |               |     |        |              |       |         |            |    |
|      |           |          |         |       |               |               |     |        |              |       |         |            |    |
|      |           |          |         |       |               |               |     |        |              |       |         |            |    |
|      |           |          |         |       |               |               |     |        |              |       |         |            |    |
|      |           |          |         |       |               |               |     |        |              |       |         |            |    |
|      |           |          |         |       |               |               |     |        |              |       |         |            |    |
|      |           |          |         |       |               |               |     |        |              |       |         |            |    |
|      |           |          |         |       |               |               |     |        |              |       |         |            |    |
| _    |           |          |         |       |               |               |     |        |              |       |         | _          |    |
|      |           |          |         |       |               |               |     |        | 10.154.80.23 | admin | 0.4 fps | 0.001 KB/s | 66 |

#### Figure 13: Map CD/DVD

#### What to do next

For more information about configuring Cisco CMX, see Configuring Cisco CMX Release 10.5.x and Later.

## Uploading the Cisco CMX/MSE ISO Image to the Cisco MSE 3365 Using Older CIMC Versions

MSE 3365 Software Reset is a process used to load the MSE 3365 with a required image (MSE 8.x, or CMX 10.x). The MSE 3365 is a UCS-based device, and can be accessed through the Cisco Integrated Management Controller (CIMC) interface.

#### Before you begin

Java Version 1.6.0.14 must be installed on the client machine used to access your MSE 3365 device.

- Step 1 Download the Cisco MSE ISO image from the Download Software page on cisco.com.
- **Step 2** Open a browser, and enter the IP address of your device to log in to to the Cisco Integrated Management Controller (CIMC) GUI interface (Address format is https://x.x.x.x).

Figure 14: Cisco Integrated Management Controller Interface

| rall Server Status                                                                                                    | C   U U 🔠   0 0                       |                                                                                                    |                                                                                                    |  |
|----------------------------------------------------------------------------------------------------|---------------------------------------|----------------------------------------------------------------------------------------------------|----------------------------------------------------------------------------------------------------|--|
| rall Server Status<br>Moderate Fault<br>ver Admin Storage<br>intory<br>sors<br>sote Presence<br>S<br>er Policies<br>Its and Logs | C C C C C C C C C C C C C C C C C C C | •<br>Server Properties<br>Product Name:<br>Serial Number:<br>PID:<br>UUD:<br>BIOS Version:<br>Description:<br>Server Status<br>Power Status:<br>Overall Server Status:<br>Temperature:<br>Power Status:<br>Temperature:<br>Power Status:<br>Correct LED:<br>Overall Storage Status:<br>Cisco Integrated Managem<br>Hostname: | UCS C240 M3S<br>FCH1820V138<br>UCSC-C240-M3S<br>223FD022-0D4E-4A78-B583-34B3A928902D<br>C240M3.1.5.4f.0 (Build Date: 11/13/2013)<br>C240M3.1.5.4f.0 (Build Date: 11/13/2013)<br>C240Mderate Fault<br>Good<br>Fault<br>Good<br>Off<br>N/A<br>cent Controller (CIMC) Information |  |
|                                                                                                    |                                       | IP Address:<br>MAC Address:<br>Eirmware Versioo                                                                                                    | 172.19.7.43<br>50:87:89:87:82:28<br>1.5(4d)                                                                                                    |  |
|                                                                                                    |                                       | Current Time (UTC):                                                                                                    | Wed Sen 16 17:39:50 2015                                                                                                    |  |

- **Step 3** Click **Server** and in the **Server Summary** page, click **Launch KVM Console** and click **OK**. A mini executable file is downloaded.
- **Step 4** Open the file using javaws.exe from the bin folder of your Java installation. If a security error prevents you from installing the file, add the URL of the CIMC to the list of exception sites, using the steps below.
  - a) Choose Control Panel > Programs > Java.
  - b) Choose Security > Edit Site List > Add and add the CIMC URL.
  - c) Click OK.

The installation is initiated.

**Step 5** In the KVM Console window that is displayed after the installation, click the **Virtual Media** tab.

#### Figure 15: KVM Console

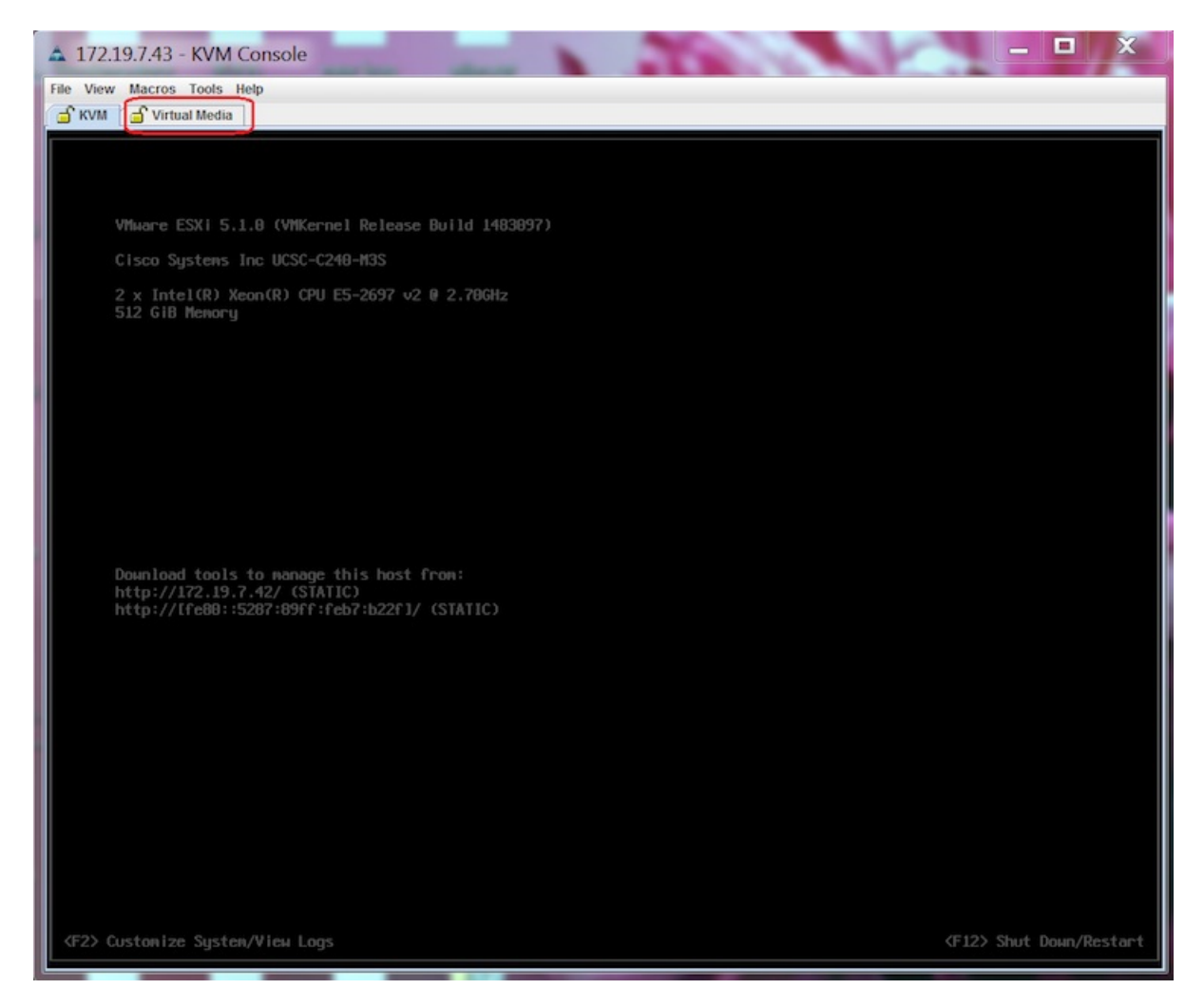

**Step 6** In the Virtual Media window that is displayed, click Add Image.

Figure 16: Virutal Media

| 172.19.7.43 - KVM Console                                                                                                    |                                 | 300 | _ 🗆 X               |
|----------------------------------------------------------------------------------------------------|---------------------------------|-----|---------------------|
| ile Help                                                                                                    |                                 |     |                     |
| 🔓 KVM 📑 Virtual Media                                                                                                    |                                 |     |                     |
| Client View                                                                                                    |                                 |     |                     |
| Mapped Read Only Drive                                                                                                    |                                 |     | Exit                |
| and a second second sec |                                 |     | Create Image        |
|                                                                                                    |                                 |     | create intege       |
|                                                                                                    |                                 |     | Add Image           |
|                                                                                                    |                                 |     | Remove Image        |
|                                                                                                    |                                 |     | Details *           |
| Details                                                                                                    |                                 |     |                     |
| Target Drive Mapped To                                                                                                    | Read Bytes Write Bytes Duration |     | Line and the second |
| Removable Disk Not mapped                                                                                                    |                                 | -   | USB Reset           |
| Floppy Not mapped                                                                                                    |                                 |     |                     |
|                                                                                                    |                                 |     |                     |

**Step 7** Browse and select the downloaded MSE image and click **Open**.

Figure 17: Select Downloaded Cisco MSE ISO Image

| ▲ 172.19.7.43 - KVM Console                                                                                                    | _ 🗆 X        |
|----------------------------------------------------------------------------------------------------|--------------|
| File Help                                                                                                    |              |
| Mapped Read Only Drive                                                                                                    | Exit         |
|                                                                                                    | Create Image |
|                                                                                                    | Remove Image |
| Dpen 🔀                                                                                                    | Details ±    |
| Details         Target Drive       Mapped To         Virtual CDIDVD       Not mapped         File Name:         Files of Type:         Disk more prediction         Piloppy | USB Reset    |

The recovery process begins.

**Step 8** During the recovery process, respond to the prompt to press ENTER by starting an SSH session to the CIMC interface, as the KVM console does not permit you to press ENTER (With CSCuw32543). Use the following commands to initiate the SSH session:

ssh <cimc-ip-address>
connect host

The device boots up with the newly loaded image.

#### What to do next

For more information about configuring Cisco CMX, see Configuring Cisco CMX Release 10.5.x and Later.